#### Дорожная карта

миграции баз данных АИСУ «Параграф З» на отечественную операционную систему специального назначения Astra Linux Special Edition 1.7 «ВОРОНЕЖ»

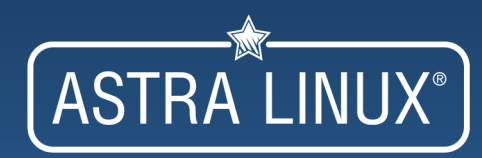

https://easyastra.ru

# Установка Astra Linux SE

- Записать образ ОС на USB носитель
- Загрузить компьютер с подготовленного носителя
- Установить ОС следуя «пошагово» инструкциям «инсталятора»
- После установки и загрузки ОС обновить пакеты до актуального состояния

- https://wiki.astralinux.ru/pages/viewpage.action? pageId=16810295
- https://rutube.ru/video/8cdb229f763fddfbafb6cd fbb7ede5b9/?r=wd
- https://wiki.astralinux.ru/pages/viewpage.action? pageId=71833307

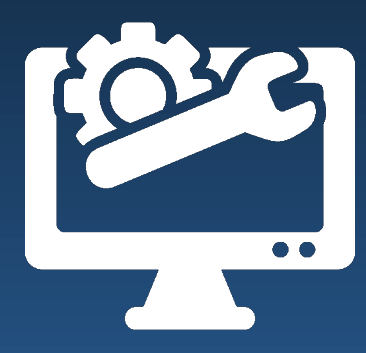

# ПО для миграции

- Утилита «Серверная часть АИСУ «Параграф 3» для ALSE
- Утилита «Менеджер баз данных Параграф 3» для ALSE
- Утилита «Служба DataGate веб-клиент» или современный браузер для ALSE
- Дистрибутив АИСУ «Параграф 3» серверная часть для Linux ОС актуальной версии
- Дистрибутив DataGate для Linux OC актуальной версии
- Версия дистрибутива Параграф и архивных копий баз данных должны совпадать

#### https://easyastra.ru/prg

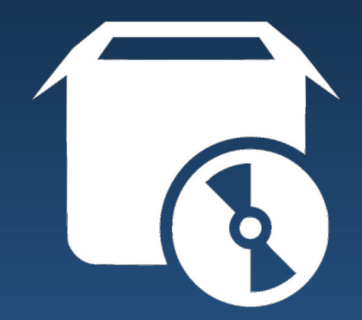

https://easyastra.ru

- На сервере под управлением OC Windows сделать резервную копию BCEX (BASE.FDB, BLOB.FDB, BIN.FDB и DOC.FDB) баз данных Параграфа
- Зафиксировать настройки текущих сетевых соединений (сеть «Застава» и локальная)
- Перенести резервные копии баз данных на подготовленный компьютер с OC Astra Linux SE 1.7 «ВОРОНЕЖ» средствами USB носителя
- Распаковать архив баз данных формата .zip (содержит файлы BASE.FBK, BLOB.FBK, BIN.FBK и DOC.FBK) в любой каталог

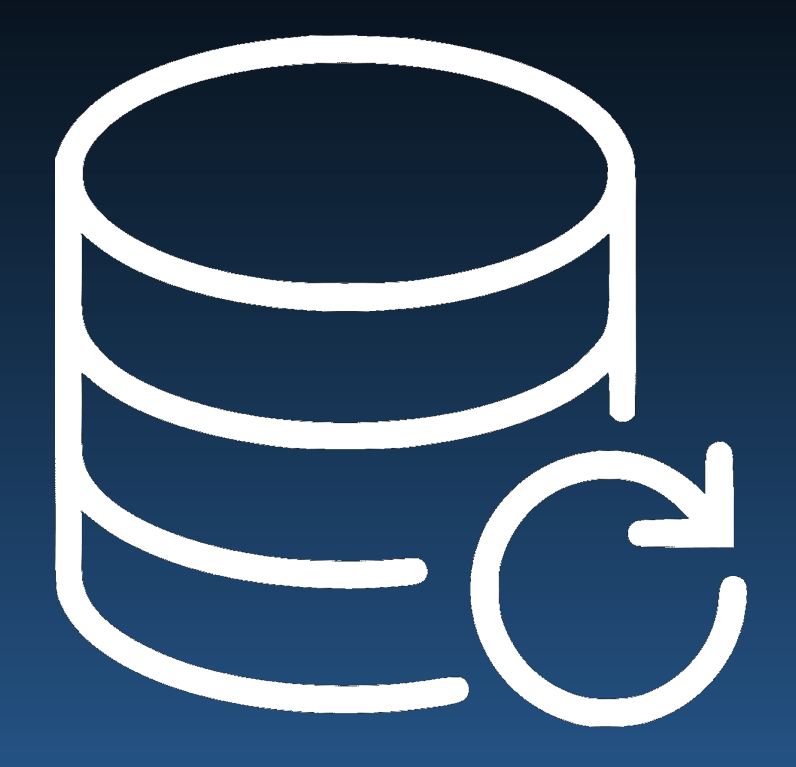

- Скачать и установить утилиту «Серверная часть АИСУ «Параграф 3» (пароль технического специалиста: 12345678)
- https://easyastra.ru/prg/
- Скачать актуальную серверную версию дистрибутива Параграф для Linux (архив не распаковывать)

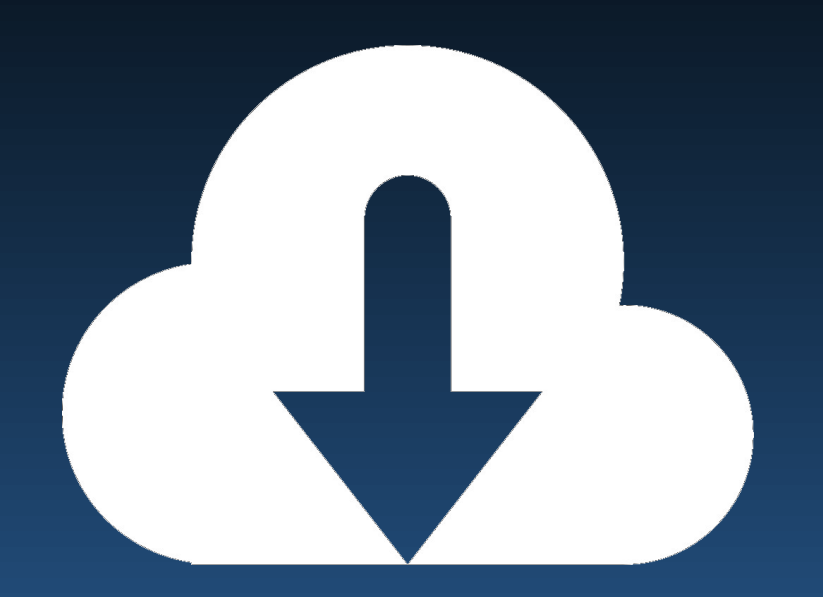

• Средствами утилиты «Серверная часть АИСУ «Параграф З» последовательно установить: Wine, FireBird, серверную часть Параграф (необходим доступ к сети ИНТЕРНЕТ)

| 💽 Серверная часть АИСУ "Параграф 3"   3.23.6.7   support@easyastra.ru _ X |                                                                                          |          |                                                                               |  |  |  |
|---------------------------------------------------------------------------|------------------------------------------------------------------------------------------|----------|-------------------------------------------------------------------------------|--|--|--|
| Wine                                                                      | 1) Установка утилиты для<br>исполнения Windows<br>приложений<br>версия: 8.0              | FireBird | 2) Установа системы<br>управления базами<br>данных (СУБД)<br>версия: 4.0.1    |  |  |  |
|                                                                           | 🖞 Установка                                                                              |          | 🧼 Установка                                                                   |  |  |  |
| Статус:                                                                   | ✓ Удаление                                                                               | Статус:  | ✓ Удаление                                                                    |  |  |  |
| Серверная<br>часть<br>Параграф 3                                          | 3) Установка серверной<br>и клиентской частей<br>АИСУ "Параграф 3"<br>версия: З.ХХ.ХХ.ХХ | DataGate | 4) Установка службы<br>выгрузки данных<br>и ЭЖ DataGate<br>версия: 1.XX.XX.XX |  |  |  |
| 3 Установка                                                               |                                                                                          |          | Установка                                                                     |  |  |  |
| Статус:                                                                   | Удаление                                                                                 | Статус:  | Удаление                                                                      |  |  |  |

- Скачать и установить утилиту «Менеджер баз данных Параграф 3» (пароль Администратора: 12345678)
- https://easyastra.ru/prg/
- Выполнить восстановление баз данных Параграфа из резервных копий

|                                                                                         |                      |                                            | _ >                                                           |  |  |  |  |
|-----------------------------------------------------------------------------------------|----------------------|--------------------------------------------|---------------------------------------------------------------|--|--|--|--|
| Базы данных и настройки Расписание автоматич                                            | еского резервирован  | ия Обновление АИСУ "Парагра                | аф 3" и DataGate Справка                                      |  |  |  |  |
| Настройки подключения к базам данных                                                    |                      |                                            |                                                               |  |  |  |  |
| Путь к базам данных: /var/bases/prg3/ Пар                                               | ооль пользователя SY | SDBA:                                      | Показать                                                      |  |  |  |  |
| Создание архивных копий баз данных                                                      |                      |                                            |                                                               |  |  |  |  |
| CO2021                                                                                  | Копия BASE.F         | DB Копия BLOB.FDB                          | При создании резервной копии                                  |  |  |  |  |
| архив баз данных                                                                        | ых                   | В Копия DOC.FDB                            | создается подкаталог вида<br>db_backup_дд.мм.гггг-чч:мм:cc    |  |  |  |  |
| Восстановление баз данных из архивных копи                                              | ä                    |                                            |                                                               |  |  |  |  |
| Укажите каталог с архивными копиями баз данны<br>(BASE.FBK, BLOB.FBK, BIN.FBK, DOC.FBK) | х вида *.FBK         | Восстановить базы данных                   |                                                               |  |  |  |  |
| Статистика                                                                              |                      |                                            |                                                               |  |  |  |  |
| Дата последнего ручного резервирования:                                                 |                      | Каталог последнего ручного резервирования: |                                                               |  |  |  |  |
| Не выполнялось                                                                          |                      | -                                          |                                                               |  |  |  |  |
| Статус автоматического резервирования:                                                  |                      | Каталог автоматического резервирования:    |                                                               |  |  |  |  |
| Сервис запущен                                                                          |                      | /home/superuser/DB_auto/                   |                                                               |  |  |  |  |
| Настройки безопасности приложения                                                       |                      |                                            |                                                               |  |  |  |  |
| Пароль администратора<br>для доступа к приложению:                                      |                      |                                            |                                                               |  |  |  |  |
| •••••                                                                                   | 🔓 Показать           | ]                                          |                                                               |  |  |  |  |
| 🗹 Сохранить настройки                                                                   |                      | ]                                          |                                                               |  |  |  |  |
| Версия: 2.23.6.14 ОС: Astra L                                                           | .inux 1.7.4 x86_64   | 2023 © easyastra.ru                        | не используйте в именах путей пробелы и кириллические символы |  |  |  |  |

• Запустить десктоп клиент Параграфа для первичного подключения пользователя SYSDBA к базам данных (потребуется ввод пароля)

| Первый запуск после установки сервера Firebird.<br>Необходимо указать правильный пароль для<br>пользователя SYSDBA. Это нужно для завершения<br>конфигурации ПК Параграф 3.<br>База BASE.FDB |                                                    |  |  |  |  |  |
|----------------------------------------------------------------------------------------------------|----------------------------------------------------|--|--|--|--|--|
| Пользователь                                                                                                    | SYSDBA                                             |  |  |  |  |  |
| Пароль                                                                                                    | %0f0/00/06/08/08/08/08/08/08/08/08/08/08/08/08/08/ |  |  |  |  |  |
|                                                                                                    | ОК Отмена                                          |  |  |  |  |  |

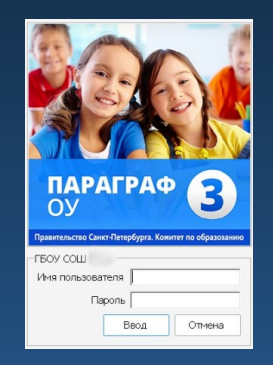

- Скачать актуальную версию дистрибутива DataGate для Linux (архив не распаковывать)
- Запустить утилиту «Серверная часть АИСУ «Параграф З»
- Установить службу DataGate
- Перезагрузить компьютер

| 💽 Серверная часть АИСУ "Параграф 3"   3.23.6.7   support@easyastra.ru _ X |                                                                             |                                        |             |                                                                               |          |  |  |
|---------------------------------------------------------------------------|-----------------------------------------------------------------------------|----------------------------------------|-------------|-------------------------------------------------------------------------------|----------|--|--|
| Wine                                                                      | 1) Установка утилиты для<br>исполнения Windows<br>приложений<br>версия: 8.0 |                                        | FireBird    | 2) Установа системы<br>управления базами<br>данных (СУБД)<br>версия: 4.0.1    |          |  |  |
| 🖞 Установка                                                               |                                                                             |                                        | 🕹 Установка |                                                                               |          |  |  |
| Статус:                                                                   | ~                                                                           | Удаление                               | Статус:     | ~                                                                             | Удаление |  |  |
| Серверная<br>часть<br>Параграф З                                          | 3) Установка<br>и клиентской<br>АИСУ "Парагр<br>версия: 3.XX                | серверной<br>частей<br>раф 3"<br>XX.XX | DataGate    | 4) Установка службы<br>выгрузки данных<br>и ЭЖ DataGate<br>версия: 1.XX.XX.XX |          |  |  |
| 3 Установка                                                               |                                                                             | Установка                              |             |                                                                               |          |  |  |
| Статус:                                                                   |                                                                             | Удаление                               | Статус:     |                                                                               | Удаление |  |  |

- Запустить утилиту «Служба DataGate веб-клиент» или браузер
- Ввести ір-адрес компьютера с DataGate (*при входе с той же* машины адрес вида https://127.0.0.1)
- Авторизоваться в системе с правами администратора
- Восстановить настройки сетевых соединений (сеть «Застава» и локальная)

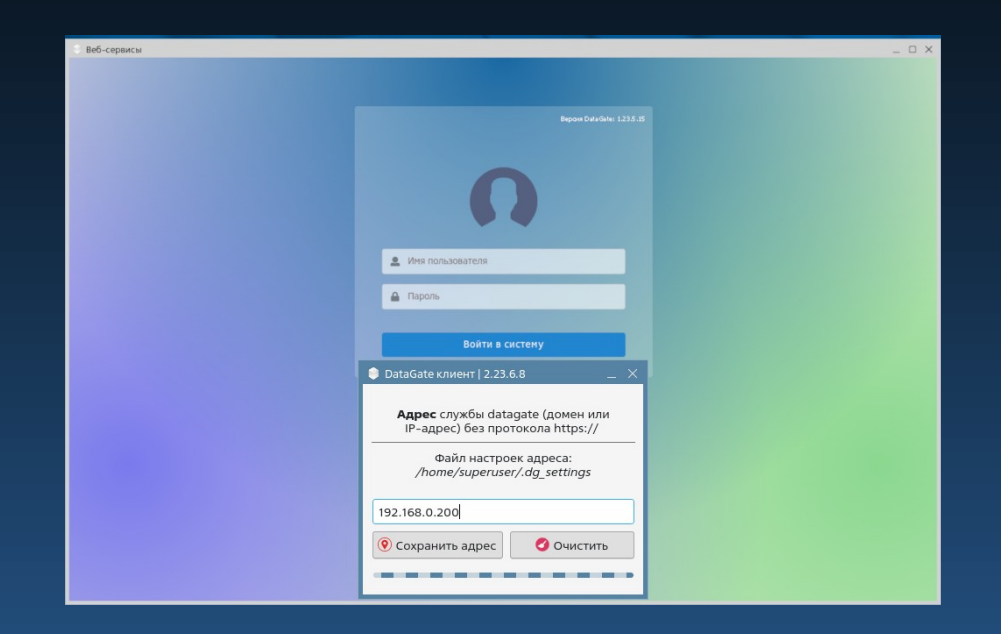